# Using Elecraft KX3 with HDSDR

#### Hardware requirements:

- Elecraft KX3
- KXUSB cable (or KXSER)
- 2.5mm stereo male to 3.5mm stereo male cable
- PC with 1GHz CPU, WindowsXP or newer, Stereo Soundcard with "Line-In Jack"

## Software requirements:

- FTDI VCP driver for KXUSB cable: <u>http://www.ftdichip.com/Drivers/VCP.htm</u>
- HDSDR 2.63 or newer: <u>http://hdsdr.de</u>
- Omni-Rig <u>http://dxatlas.com/Download.asp</u>
- (free software created by Alex Shovkoplyas (VE3NEA) for transceiver/receiver CAT control)

## **KX3 Menu settings:**

- RS232: 38600 b (you can user any other value, but use the same in Omni-Rig)
- RX I/Q: On

#### Installation:

- 1. Plug in the KXUSB cable and install the FTDI driver
- 2. Plug in the audio cable from KX3 I/Q output to the PC soundcard (line in)
- 3. Install HDSDR v2.63 or later
- 4. Install Omni-Rig
- 5. Start HDSDR and select your soundcard, which is connected to the KX3's I/Q output

6. Click on <Options> → "Cat to Radio (Omni-Rig)" → "Omni-Rig Setup"
 See picture below for setup and adjust for your COM Port (see Windows Device Manager)

| E Device Mana                                                                                                    | Device Manager 🛛 🗕 🗖 🗡                                                                                                    |  |  |
|----------------------------------------------------------------------------------------------------|----------------------------------------------------------------------------------------------------|--|--|
| File Action View Help                                                                                                    |                                                                                                    |  |  |
|                                                                                                    |                                                                                                    |  |  |
| <ul> <li>Win8x64</li> <li>Audio inputs and outputs</li> <li>Computer</li> <li>Disk drives</li> <li>Display adapters</li> <li>DVD/CD-ROM drives</li> <li>Human Interface Devices</li> <li>Human Interface Devices</li> <li>IDE ATA/ATAPI controllers</li> <li>Mice and other pointing devices</li> <li>Monitors</li> <li>Monitors</li> <li>Metwork adapters</li> <li>Other devices</li> <li>Ports (COM &amp; LPT)</li> <li>Communications Port (COM1)</li> <li>Printer Port (LPT1)</li> <li>USB Serial Port (COM3)</li> <li>Print queues</li> <li>Software devices</li> <li>Software devices</li> <li>Storage controllers</li> <li>With Storage controllers</li> <li>With Storage Serial Bus controllers</li> </ul> | Omni-Rig Settings   RIG 1 RIG 2   About     Rig type   Elecraft K3   Port   COM 3   Port   COM 3   Port   COM 3   Port   COM 3   Port   COM 3   Port   COM 3   Port   COM 3   Port   COM 3   Port   COM 3   Port   COM 3   Port   COM 3   Port   COM 3   Port   COM 3   Port   COM 3   Port   COM 3   Port   COM 3   Port   Com 3   Port   COM 3   Port   COM 3   Port   COM 3   Port   Com 3   Port   COM 3   Port   COM 3   Port   Com 4   Port   Port   Com 5 |  |  |
| ·                                                                                                    |                                                                                                    |  |  |

7. Click on <Options>  $\rightarrow$  "Cat to Radio (Omni-Rig)" and enable "sync Rig1"

| www.www.water.                                                        | Whats this?<br>Omni-Rig Setup                                                                   |
|-----------------------------------------------------------------------|-------------------------------------------------------------------------------------------------|
| Select Input                                                          | ✓ sync Rig1 (Elecraft K3 => On-line)                                                            |
| Visualization                                                         | sync Rig2 (NONE => Rig is not configured)                                                       |
| Input Channel Mode for RX<br>Output Channel Mode for RX               | <ul> <li>✓ sync to Omni-Rig</li> <li>✓ sync from Omni-Rig</li> </ul>                            |
| Input Channel Calibration for RX<br>Swap I and Q Channel for RX Input | <ul> <li>sync Tune frequency</li> <li>sync LO frequency</li> </ul>                              |
| Misc Options<br>Mouse Wheel<br>RF Front-End + Calibration             | <ul> <li>✓ sync Modulation</li> <li>set Converter Offset</li> <li>✓ Swap CW and CW-R</li> </ul> |
| DDE to HDSDR                                                          | Enable TX Button for Rig1                                                                       |
| CAT to Radio (Omni-Rig)                                               | Enable TX Button for Rig2                                                                       |
| CAT to HDSDR<br>Recording Settings/Scheduler<br>SDR TX Support        | -50                                                                                             |

8. Click on <Options> → "RF-Front-End + Calibration". Copy the settings from the picture below. Ignore the 10.7 MHz IF-frequency, which is not used for Soundcard input as with KX3

| RF front-end frequency options & Calibration                                                                               |                                                                                                    |  |
|----------------------------------------------------------------------------------------------------|----------------------------------------------------------------------------------------------------|--|
| SDR hardware coupling                                                                                                    | LO frequency calibration                                                                                                    |  |
| O SDR hardware connected to antenna (default)                                                                              | Current Tune Correct Tune<br>Frequency [Hz] Frequency [Hz]                                                                                                    |  |
| Svnc Mode                                                                                                    | 7152000.00 <b>7152000</b>                                                                                                    |  |
| <ul> <li>Full sync in both directions</li> <li>Independent Tune in HDSDR</li> </ul>                                        | Reset Calculate                                                                                                    |  |
| Independent Tune, but sync on external change                                                                              | Frequency correction: +0.00 ppm                                                                                                    |  |
| IF-frequency:       Global Offset:         10700000       [Hz]       0       [Hz]         Additional Offset per Mode in Hz | Hint: Tune to a station with known<br>frequency as reference, e.g. a WWV or<br>RWM time signal. Use ECSS mode to<br>automatically tune the reference carrier<br>exactly. Use highest possible frequency<br>for best calibration results. |  |
| <ul> <li>✓ operate CW in lower sideband (LSB)</li> <li>✓ Swap CW and CWR for Omni-Rig</li> </ul>                           |                                                                                                    |  |
| O SDR hardware on Down/Up-Converter<br>LO Frequency of Down/Up-Converter in Hz: 120000000 +0°                              |                                                                                                    |  |
| <ul> <li>SDR hardware in undersampling mode</li> <li>Samplerate of Analog-Digital Converter in Hz: 8000000</li> </ul>      |                                                                                                    |  |
| Apply                                                                                                    |                                                                                                    |  |

9. You are ready to run! (press Start)

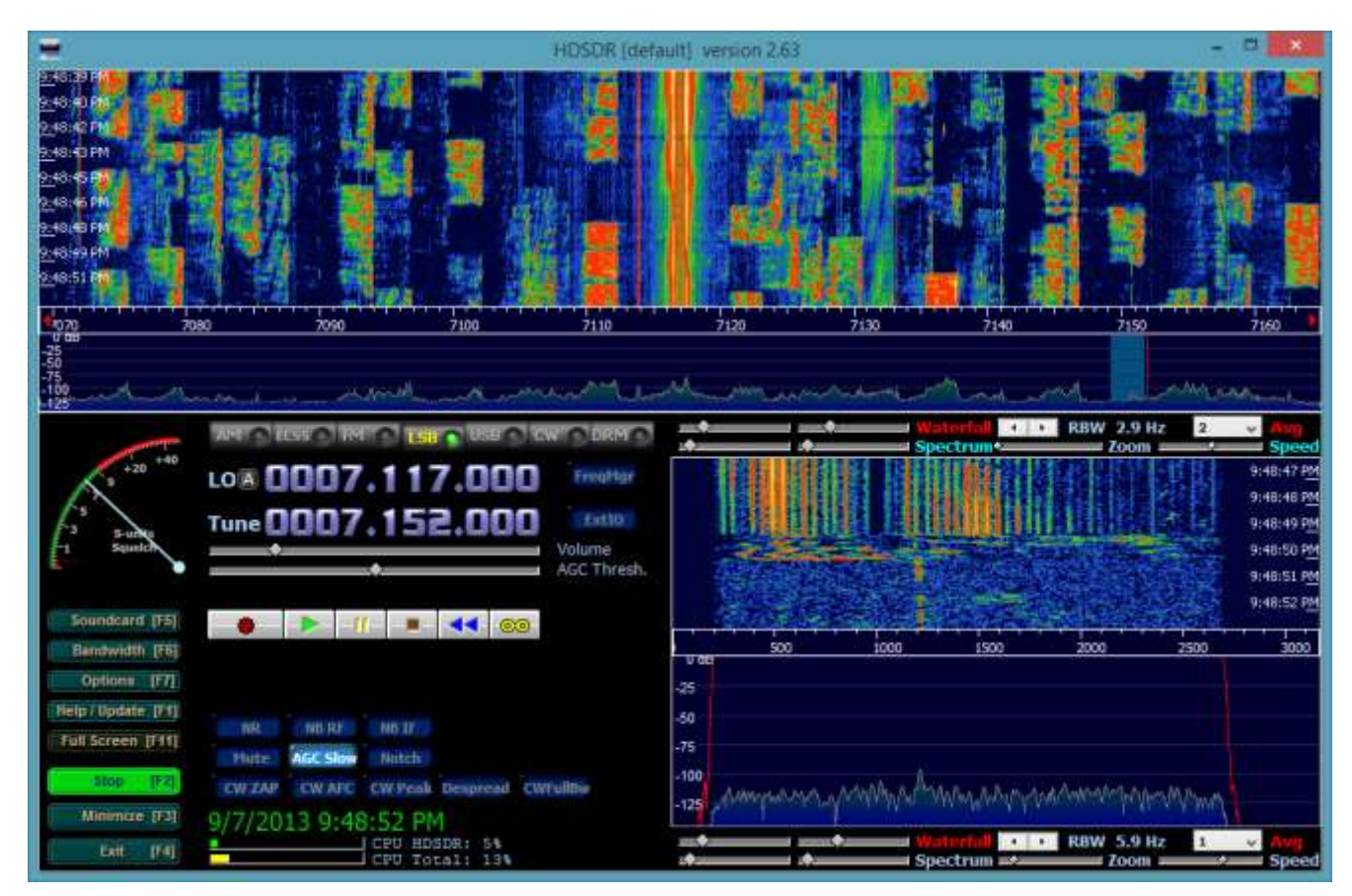

Document revision: September 07, 2013 - DG0JBJ